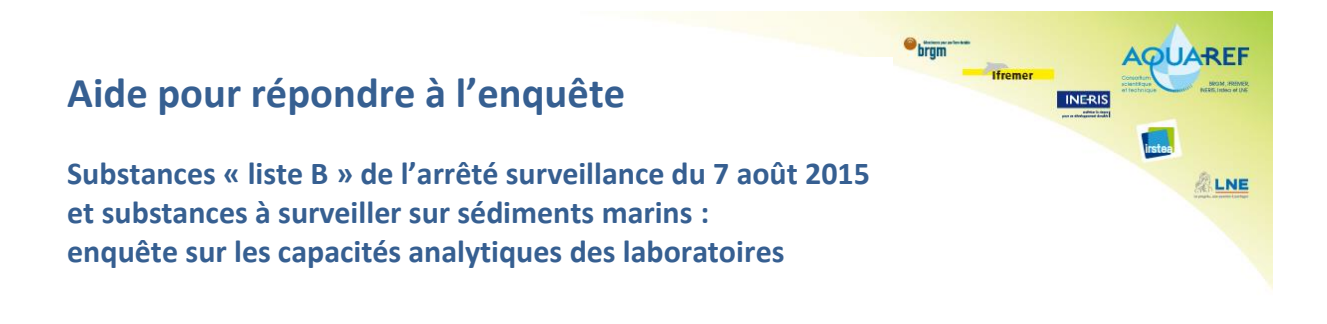

## Généralités

Le formulaire mis en place sur le site AQUAREF comporte une liste de 171 substances pour lesquelles saisir les capacités analytiques du laboratoire sur les matrices « eau douce » et/ou « sédiments continentaux » et/ou « eau saline » et/ou « sédiments marins ».

Cette saisie nécessite une authentification préalable et peut être réalisée en plusieurs fois. Dans le cas d'un laboratoire implanté sur plusieurs sites, la saisie doit être réalisée pour chacun des sites depuis le compte utilisateur correspondant.

En cas de problème ou de demande d'information, il est possible d'utiliser l'adresse de contact <u>webmaster-aquaref@ineris.fr</u>.

## Etape 1 : Identification sur le site AQUAREF

Avant d'accéder au questionnaire, vous devez être connecté sur votre compte utilisateur. Pour cela, dès la page d'accueil :

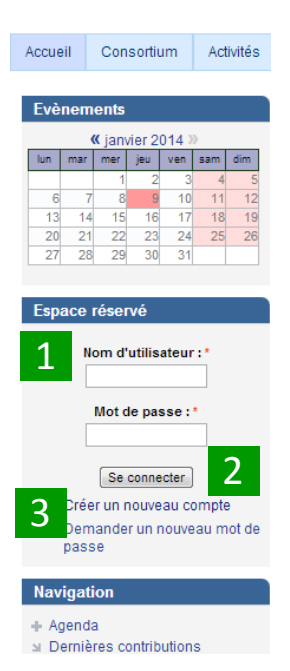

Renseigner dans l'espace réservé votre **Nom d'utilisateur** et votre **Mot de passe** puis

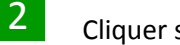

Cliquer sur le bouton Se connecter.

Au cas où vous auriez perdu vos identifiants, il vous est possible de les récupérer en cliquant sur le lien **Demander un nouveau mot de passe**. Au cas où vous ne possédez pas encore de compte sur le site AQUAREF, vous pouvez en faire la demande en cliquant sur le lien **Créer un nouveau compte**. La création d'un nouveau compte nécessite de fournir une adresse mail non encore utilisée sur un compte existant.

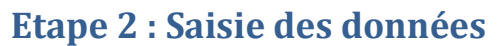

Une fois connecté sur votre compte, vous pouvez accéder au questionnaire à l'adresse suivante :

ebrgm

INERIS

LNE

http://www.aquaref.fr/2018-enquete-aux-laboratoires-capacites-analytiques/none

Une fois connecté, ce lien est également disponible sur la rubrique suivante :

|                                                                       | Questionnaire                                          |                                        |                              |               |        |       |
|-----------------------------------------------------------------------|--------------------------------------------------------|----------------------------------------|------------------------------|---------------|--------|-------|
| Enqué<br>des la                                                       | ête su<br>aborat                                       | ir les<br>oires                        | capao<br>- 201               | cités a<br>18 | analyt | iques |
| <b>F</b>                                                              |                                                        |                                        |                              |               |        |       |
| Evenements                                                            |                                                        |                                        |                              |               |        |       |
| lun mar mer ieu ven sam dim                                           |                                                        |                                        |                              |               |        |       |
|                                                                       | _                                                      |                                        | 1                            | 2             | 3      | 4     |
| 5                                                                     | 6                                                      | 7                                      | 8                            | 9             | 10     | 11    |
| 12                                                                    | 13                                                     | 14                                     | 15                           | 16            | 17     | 18    |
| 19                                                                    | 20                                                     | 21                                     | 22                           | 23            | 24     | 25    |
| 26                                                                    | 27                                                     | 28                                     |                              |               |        |       |
|                                                                       |                                                        | es cui<br>mnte                         | nunbu                        | uons          |        |       |
| ы Ма<br>ы Na<br>ы Pla<br>ы Se<br>Rec                                  | ous co<br>an du<br>e déco<br>herc                      | ontact<br>site<br>onnec                | er<br>ter                    |               |        |       |
| ม Mo<br>ม No<br>ม Pla<br>ม Se<br>Rec                                  | an du<br>e déco<br>herc                                | ntact<br>site<br>onnec                 | er<br>ter                    |               |        |       |
| ING<br>ING<br>ING<br>ING<br>ING<br>ING<br>ING<br>ING<br>ING<br>ING    | an du<br>e déco<br>herc                                | nipto<br>ontact<br>site<br>onnec<br>he | er<br>ter                    |               |        |       |
| ы Ма<br>ы Pla<br>ы Se<br>Rec<br>ы Re<br>ы Re<br>ы Re<br>ы Re          | herc<br>an du<br>déco<br>herc<br>echen<br>echen        | he<br>che<br>che th<br>cher u          | er<br>ter<br>iémat<br>ine ré | ique          | 1      |       |
| ы Ма<br>ы No<br>ы Pla<br>ы Se<br>Rec<br>ы Rec<br>ы Re<br>ы Re<br>ы Re | herc<br>echero<br>echero<br>echero<br>echero<br>echero | he<br>che<br>che th<br>cher u          | er<br>ter<br>iémat<br>ine ré | ique<br>union | 1      |       |

Le questionnaire est composé de quatre formulaires des données à saisir, correspondant aux quatre matrices : eau douce, eau saline, sédiments continentaux et sédiments marins. Pour sélectionner les matrices que vous analysez, cliquer sur **Sélectionner les matrices**.

| Laboratoire national de référence<br>pour la surveillance des milieux o                                                                                                  |                                                                                                    |  |  |  |  |  |  |  |
|----------------------------------------------------------------------------------------------------|----------------------------------------------------------------------------------------------------|--|--|--|--|--|--|--|
| Accueil Consortium Activités                                                                                                    | Espace documentaire Forums Lens utiles Tedes de référence                                                                                                    |  |  |  |  |  |  |  |
| Questionnaire                                                                                                    | Accuel                                                                                                    |  |  |  |  |  |  |  |
| Enquête sur les capacités                                                                                                    | Enquête sur les capacités analytiques des laboratoires                                                                                                    |  |  |  |  |  |  |  |
| Sevenents           « (évrier 2018 ≫)           Im mer mer jøe ven sam dm.           5         6           13         14           19         20           27         28 | Larrêde - Surveillance - du 7 sold 2015 fetabilit programme de surveillance de l'étal des eaux au viexan national pour les eaux de surveillance - de l'étal des eaux au viexan national pour les eaux de surveillance - de l'avoit 2015 fetabilit programme de surveillance - de l'étal des eaux au viexan national pour les eaux de surveillance - de l'avoit de substances de la list de louis e list de surveillance - de l'avoit 2015 fetabilit de substances de la list de louis envieres de la list de louis envieres envieres de la list de louis envieres de la list de louis envieres envieres de la list de louis envieres envieres envieres envieres envieres envieres envieres envieres envieres envieres envieres envieres envieres envieres envieres envieres envieres envieres envi |  |  |  |  |  |  |  |
| labo_test_02                                                                                                    | La date limite de participation à l'enquête es fixée au ventreuit 6 avril 2018.                                                                                                    |  |  |  |  |  |  |  |
| <ul> <li>+ Agenda</li> <li>⇒ Dernières contributions</li> </ul>                                                                                                    | Cuntaru - veronnaster-equativegimensuit<br>Aide pour répondre à l'enquête Liste des paramètres                                                                                                    |  |  |  |  |  |  |  |
| Mon compte     Nous contacter     Plan du site     Se déconnecter                                                                                                    | Sélectionner les matrices                                                                                                    |  |  |  |  |  |  |  |
| Recherche                                                                                                    | Répondre à l'enquète Maîtrice eau douce Maîtrice seu saine Maîtrice sédiments continentaux Maîtrice sédiments mains                                                                                                    |  |  |  |  |  |  |  |
|                                                                                                    |                                                                                                    |  |  |  |  |  |  |  |
| Types de contenu<br>+ Ajouter un contenu                                                                                                    |                                                                                                    |  |  |  |  |  |  |  |
|                                                                                                    |                                                                                                    |  |  |  |  |  |  |  |

| ebrgm |         |                     | AQU                                         | ARFE                             |
|-------|---------|---------------------|---------------------------------------------|----------------------------------|
| -     | Ifremer | INFRIS              | Convertant<br>scientificate<br>effectricate | BROM JREMER<br>NEEK, Indea et UM |
|       |         | Table Street Street |                                             |                                  |
|       |         |                     | irstea                                      | a                                |
|       |         |                     |                                             |                                  |

Cliquer sur une des matrices que vous avez sélectionnées pour afficher le formulaire des données à saisir correspondant.

| Sector Nous contacter<br>⇒ Plan du site         | Sélectionner les matrices              |                                           |                                                                                          |                                                                               |                                      |                               |                                                                                     |                                                                                       |                                                                                                |             | ^       |
|-------------------------------------------------|----------------------------------------|-------------------------------------------|------------------------------------------------------------------------------------------|-------------------------------------------------------------------------------|--------------------------------------|-------------------------------|-------------------------------------------------------------------------------------|---------------------------------------------------------------------------------------|------------------------------------------------------------------------------------------------|-------------|---------|
| Se deconnecter                                  | Répondre à l'enquète                   | Matrice: eau douce                        | Matrice: eau saline                                                                      | Matrice: sédiment                                                             | s continentaux                       | Matrice: sédiments            | marins                                                                              |                                                                                       |                                                                                                |             |         |
| Recherche                                       | Enregistrer                            |                                           |                                                                                          |                                                                               |                                      |                               |                                                                                     |                                                                                       |                                                                                                |             |         |
| a Recherche thématique a Rechercher une réunion | Matrice: eau douce                     |                                           |                                                                                          |                                                                               |                                      |                               |                                                                                     |                                                                                       |                                                                                                |             |         |
| Types de contenu<br>+ Ajouter un contenu        | Nom du p<br>Code S/<br>Objectil        | aramètre<br>NDRE<br>ide LQ                | Votre laboratoire réalise<br>t il l'analyse de cette<br>substance sur cette<br>matrice ? | Si oui, êtes vous<br>accrédité pour<br>cette substance<br>sur cette matrice ? | Atteignez-vous<br>l'objectif de LQ ? | Quelle LQ<br>atteignez vous ? | Avez-vous identifié<br>des risques de<br>contamination<br>pour cette<br>substance ? | Avez-vous identifié<br>des risques<br>concernant la<br>stabilité de la<br>substance ? | Avez-vous identifié<br>des problémes de<br>disponibilité<br>d'étalon pour cette<br>substance ? | Commentaire |         |
|                                                 |                                        |                                           | 1                                                                                        | 2                                                                             | <sup>⊾</sup> 3 '                     | <sup>amide</sup> 4            | <sup>blite</sup> 5                                                                  | 6                                                                                     | 7                                                                                              | 8           | т.<br>Н |
|                                                 | Acétoc<br>Code SAN<br>Objectif de LO   | thlore<br>RE: 1903<br>Ω: 0.005 μg/l       | Oui<br>Non<br>En cours de développer                                                     | Oui<br>Non                                                                    | Oui<br>Non                           | μg/l                          | Oui<br>Non                                                                          | Oui<br>Non                                                                            | Oui<br>Non                                                                                     |             |         |
|                                                 | Dichlo<br>Code SANE<br>Objectif de L   | <b>mide</b><br>DRE: 2929<br>Ω: 0.03 μg/l  | Oui A<br>Non<br>En cours de développer                                                   | Oui<br>Non                                                                    | Oui<br>Non                           | μgΛ                           | Oui<br>Non                                                                          | Oui<br>Non                                                                            | Oui<br>Non                                                                                     |             | E       |
|                                                 | Alachit<br>Code SANE<br>Objectif de L  | r <b>ΟΧΑ</b><br>DRE: 6855<br>Ω: 0.03 μg/l | Qui<br>Non<br>En cours de développer                                                     | Oui<br>Non                                                                    | Oul<br>Non                           | μgΛ                           | Oui<br>Non                                                                          | Oui<br>Non                                                                            | Oui<br>Non                                                                                     |             |         |
|                                                 | Acetoch<br>Code SANE<br>Objectif de L  | lor ESA<br>DRE: 6856<br>Ω: 0.03 μg/l      | Qui<br>Non<br>En cours de développer<br>v                                                | Oui<br>Non                                                                    | Oui<br>Non                           | μgή                           | Qui<br>Non                                                                          | Oui<br>Non                                                                            | Oui<br>Non                                                                                     |             |         |
|                                                 | Acetochi<br>Code SANI<br>Objectif de L | lor ОХА<br>)RE: 6862<br>Q: 0.03 µg/l      | Oui<br>Non<br>En cours de développen                                                     | Ou<br>Non                                                                     | Oui<br>Non                           | 0,1<br>µg/i                   | Oui<br>Non                                                                          | Oui<br>Non                                                                            | Oui<br>Non                                                                                     | RAS         | ÷       |

Pour chaque ligne, renseigner chacune des cases non grisées selon les prescriptions suivantes :

Dans la deuxième colonne, indiquer si votre laboratoire procède à l'analyse pour la matrice correspondante :

- Oui : votre laboratoire peut réaliser l'analyse de cette substance pour la matrice correspondante
- Non : votre laboratoire ne procède pas à l'analyse de cette substance pour la matrice correspondante
- En développement : votre laboratoire procède actuellement au développement d'une méthode pour l'analyse de cette substance pour la matrice correspondante

2 Dans la troisième colonne, indiquer si votre laboratoire est accrédité pour l'analyse de cette substance pour la matrice correspondante

**3** Dans la quatrième colonne, indiquer si votre laboratoire atteint l'objectif de LQ pour cette substance pour la matrice correspondante

| 4       | Dans la cinquième colonne, indiquer la LQ atteinte par votre laboratoire pour cette substance |
|---------|-----------------------------------------------------------------------------------------------|
| pour la | matrice correspondante                                                                        |

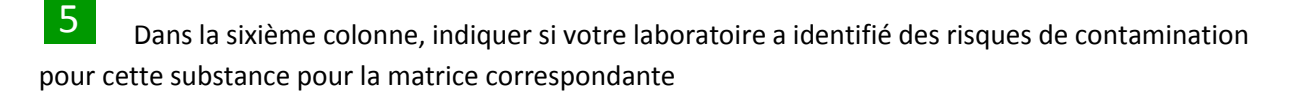

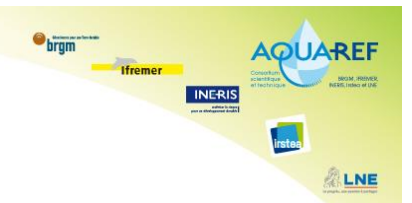

**6** Dans la septième colonne, indiquer si votre laboratoire a identifié des risques de contamination pour cette substance pour la matrice correspondante

Dans la huitième colonne, indiquer si votre laboratoire a identifié des problèmes de disponibilité d'étalon pour cette substance

8 Saisir les remarques éventuelles que vous auriez à formuler pour la substance et la matrice correspondante

## Etape 3 : Enregistrement des données saisies

L'image suivante présente le bas du formulaire :

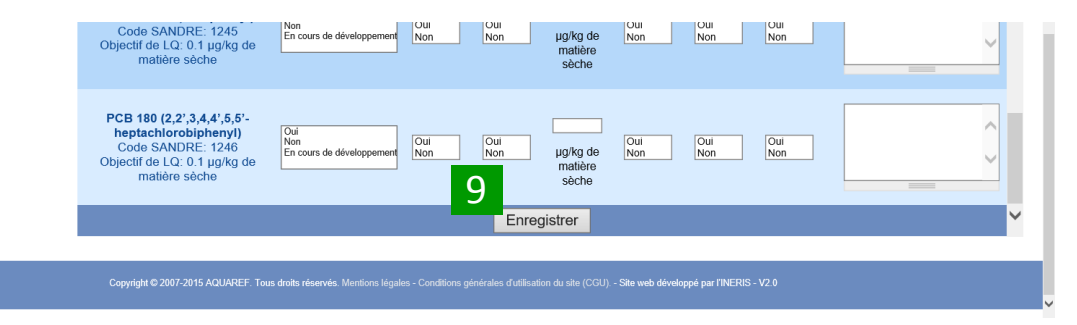

9

Cliquer sur le bouton **Enregistrer** (également disponible en haut du formulaire) pour sauvegarder vos saisies. Un contrôle de saisie est réalisé au moment de l'enregistrement, les éventuelles erreurs de saisie vous sont signalées en haut du formulaire. Vous pouvez à tout moment enregistrer vos données saisies et réaliser ainsi la saisie en plusieurs fois (date limite de saisie : vendredi 6 avril 2018). Répéter les opérations 1 à 9 pour les autres formulaires que vous avez sélectionnés.